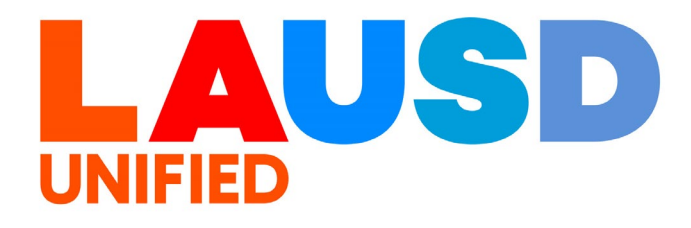

>>

### SAP Ariba

#### **PROCUREMENT SERVICES DIVISION**

**End-USER Training** 

*Guided Buying* How to Create a Prepackaged Report

#### The purpose of this job aid is to show how to access prepackaged reports in Guided Buying.

1

To access Ariba Guided Buying, log in to your ESS (<u>https://ess.lausd.net/</u>) using your SSO (Single Sign On).

| * | 0             | ign In |   | ×      | +                 | - |           | $\times$ |
|---|---------------|--------|---|--------|-------------------|---|-----------|----------|
| ÷ | $\rightarrow$ | C      | â | = HTTP | S://ESS.LAUSD.NET | ☆ |           | :        |
|   |               |        |   |        |                   |   | All Bookn | narks    |

2

### Click on the "Ariba Shopping Cart" tile.

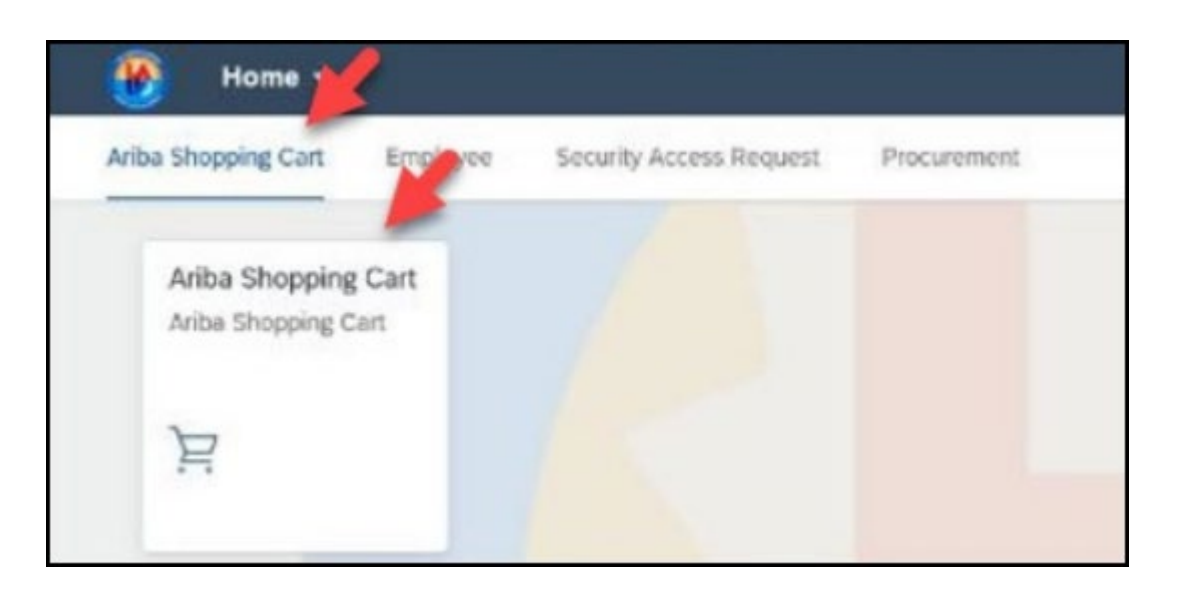

You will be directed to the Ariba Guided Buying home page.

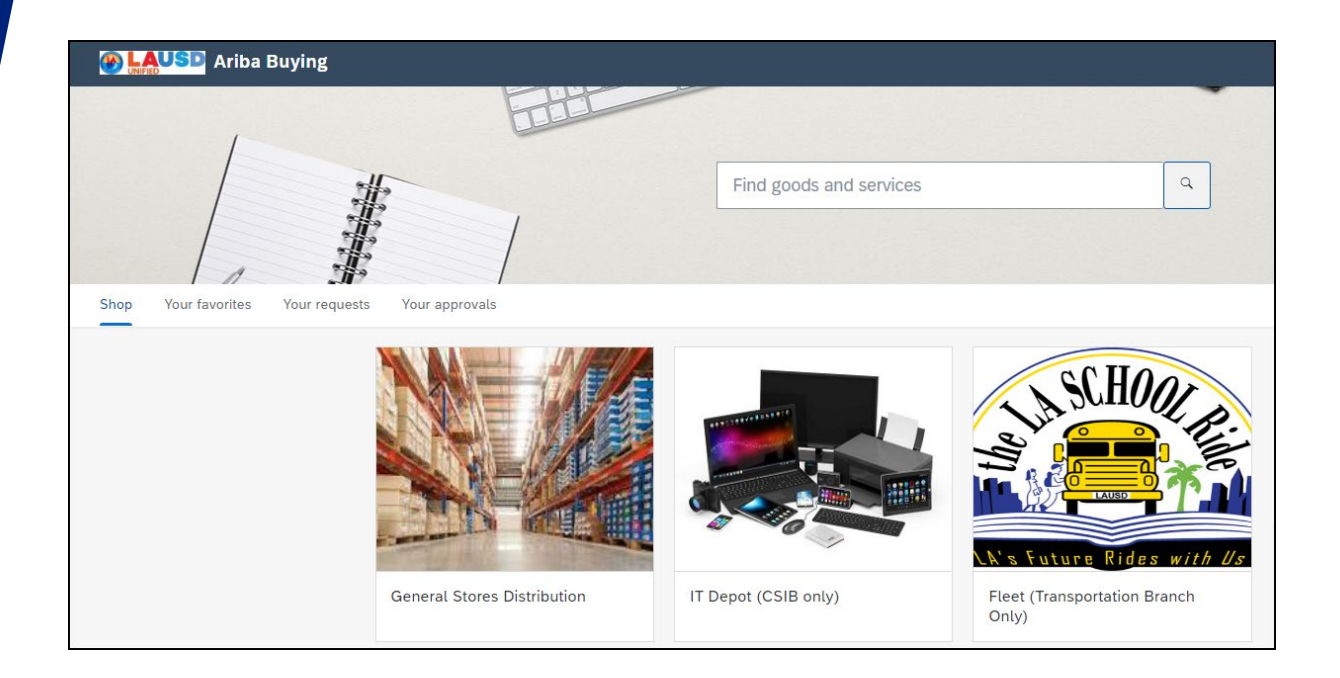

4

Scroll down. Click Prepackaged Reports.

|                     | 3 |
|---------------------|---|
| Prepackaged Reports |   |

### You will be directed to the **Prepackaged Reports** page.

|                                             | a |     | •        | P4       | 0     | Ð       | RA        |
|---------------------------------------------|---|-----|----------|----------|-------|---------|-----------|
| Prepackaged Reports                         |   |     |          |          | Sho   | w Detai | iled View |
| Prepackaged Reports                         |   |     | Show D   | etails ( | Actio | ns 🔻    | ]         |
| Name                                        |   | Ov  | ner      |          |       |         |           |
| Approval Reports ✓                          |   | ari | basystem |          |       |         |           |
| Ariba Benchmark Program Reports ✓           |   | ari | basystem |          |       |         |           |
| Budget Reports ✓                            |   | ari | basystem |          |       |         |           |
| Puyer Settlement Reports ✓                  |   | ari | basystem |          |       |         |           |
| P Catalog Reports ✓                         |   | ari | basystem |          |       |         |           |
| P Contingent Labor Analysis ✓               |   | ari | basystem |          |       |         |           |
| ■ <sup>2</sup> Contract Reports ✓           | 4 | ari | basystem |          |       |         |           |
| ▲ Contract Workspace (Internal) Analysis >> |   | ari | basystem |          |       |         |           |

### 4

For this example, we will run the **Purchase Order Reports.** Click **Purchase Order Reports.** 

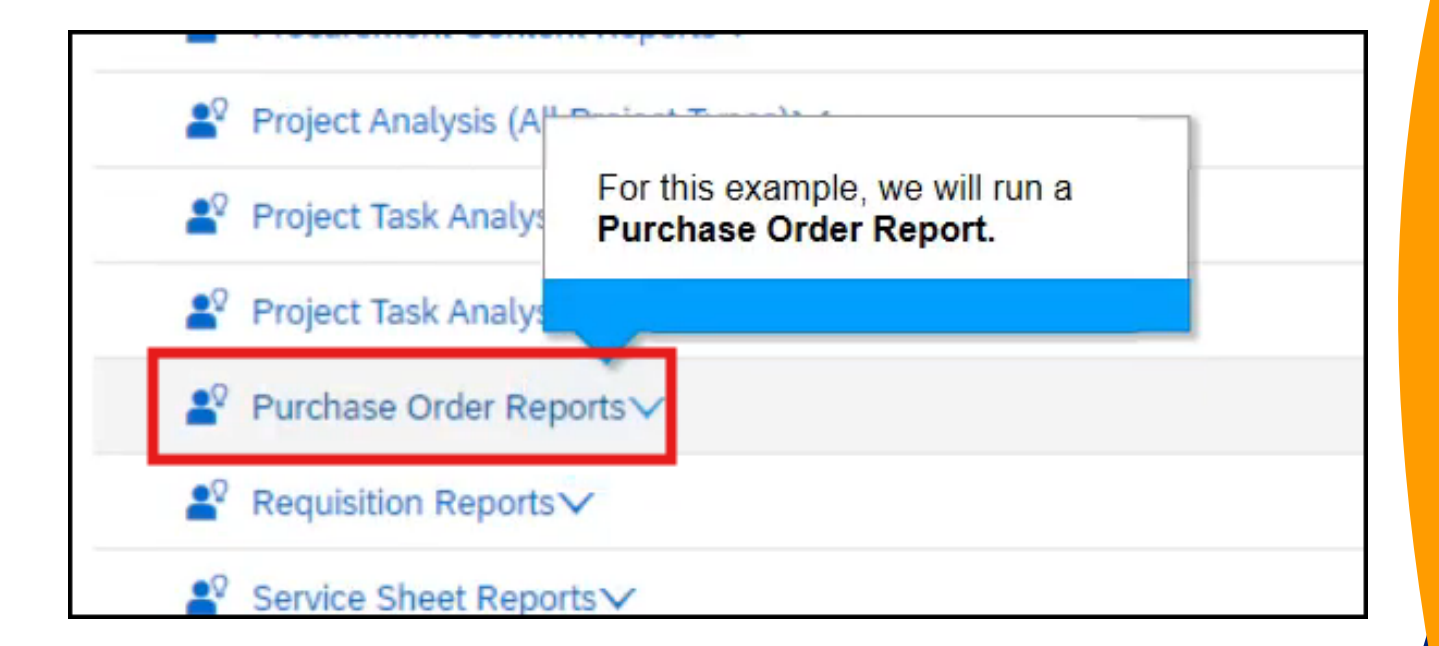

#### In this example, we will run **Order Summary by Cost Center.** Click **Order Summary by Cost Center.**

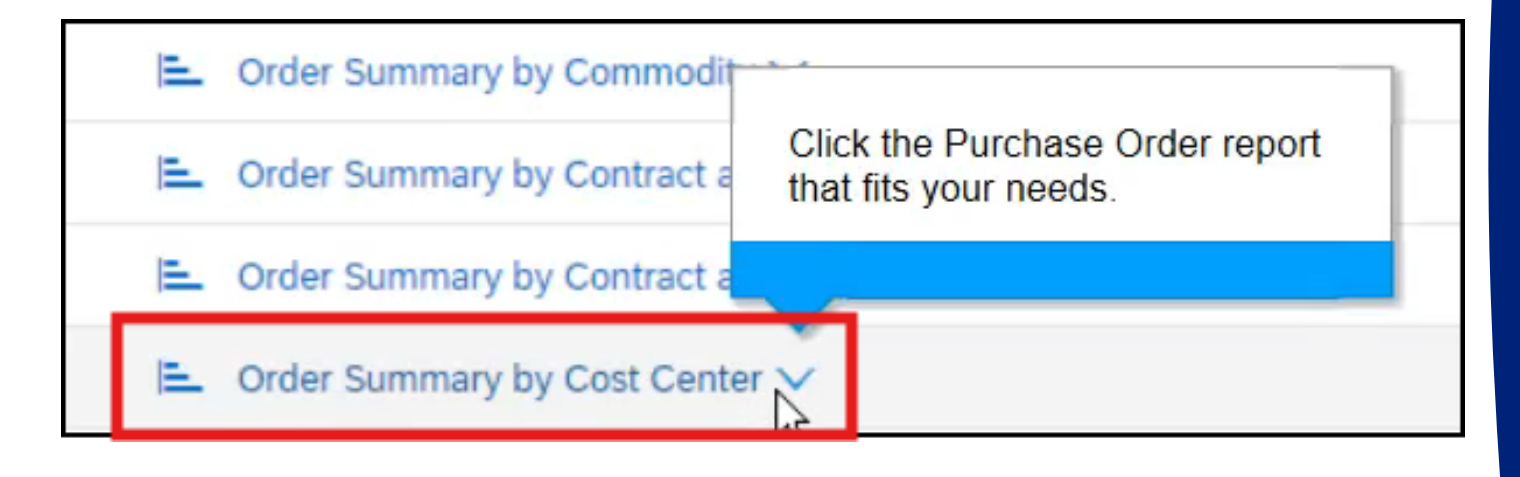

### 6

Drop-down menu will open. For this example, click **Open** to further refine the report.

|    | Action              |     |
|----|---------------------|-----|
|    | Open                |     |
| ŧГ | Run In Background   |     |
|    | View Stored Results | -   |
| -  | View Details        |     |
| -  | Export              |     |
| -  | Сору                | Т   |
|    | Create Shortcut     | arj |

#### You will be directed to **Refine Data** page.

| Refine Data                         |                                                                                          | View Report                    | Cancel                     | Export            | Background               |
|-------------------------------------|------------------------------------------------------------------------------------------|--------------------------------|----------------------------|-------------------|--------------------------|
| Filter the data in your report by s | selecting values for the fields below. All reports include a date field filter. To selec | t a different date field to us | e as a filter, select Adva | nced Options. For | multi-fact reports, More |
| Ordered Date (Calendar): *          | * • Relative date range                                                                  |                                |                            |                   |                          |
|                                     | Time period: Year(s) 🔽 Click to open.                                                    |                                |                            |                   |                          |
|                                     | Most recent 2 v time perious                                                             |                                |                            |                   |                          |
|                                     | Future 0 v time periods                                                                  |                                |                            |                   |                          |
|                                     | ✓Include current partial year                                                            |                                |                            |                   |                          |
|                                     | O Fixed date range from: 1/1/2023  to: 12/31/2024                                        | <b>E</b>                       |                            |                   |                          |
|                                     | Advanced Options                                                                         |                                |                            |                   |                          |
| Purchase Organization Id:           | (All) ~                                                                                  |                                |                            |                   |                          |
| Cost Center:                        | (All)                                                                                    |                                |                            |                   |                          |
| Commodity (L1):                     | (All)                                                                                    |                                |                            |                   |                          |
| Common Supplier:                    | (All)                                                                                    |                                |                            |                   |                          |
|                                     |                                                                                          |                                |                            |                   |                          |
|                                     |                                                                                          | View Report                    | Cancel                     | Export            | Background               |

#### 8

7

### You have the option to select the **Relevant** date range.

| Ordered Date (Calendar): * 💿 Relative date range |     |            |   |
|--------------------------------------------------|-----|------------|---|
| Time period: Year(s) Click to open.              |     |            |   |
| Most recent 2 v time periods                     | _   | 1          |   |
| Future 0 v time periods                          |     |            |   |
| Include current partial year                     |     |            |   |
| O Fixed date range from: 1/1/2023                | to: | 12/31/2024 | i |
| Advanced Options                                 |     |            |   |

### Select **Include current partial year** if you would like to include this year's data.

| Ordered Date (Calendar): * | Relative date range                               |
|----------------------------|---------------------------------------------------|
|                            | Time period: Year(s) V                            |
|                            | Most recent 2 v time periods                      |
| Click the checkbox to      | Future 0 v time periods                           |
| year.                      | Include current partial year                      |
|                            | O Fixed date range from: 1/1/2023  to: 12/31/2024 |
|                            |                                                   |

### 10

9

## If you want to choose a fixed date range, select **Fixed date range** and enter the dates.

|                                    | Future 0 v time per             | riods                     |   |
|------------------------------------|---------------------------------|---------------------------|---|
| Users also have                    | Include current partial year    |                           |   |
| the option to<br>choose a relative | O Fixed date range from: 1/1/20 | 022 <b>to:</b> 12/31/2023 | Ē |
| date fullge.                       | Advanced Options                |                           |   |
|                                    |                                 |                           |   |

### Select **Advanced option** to refine the data further.

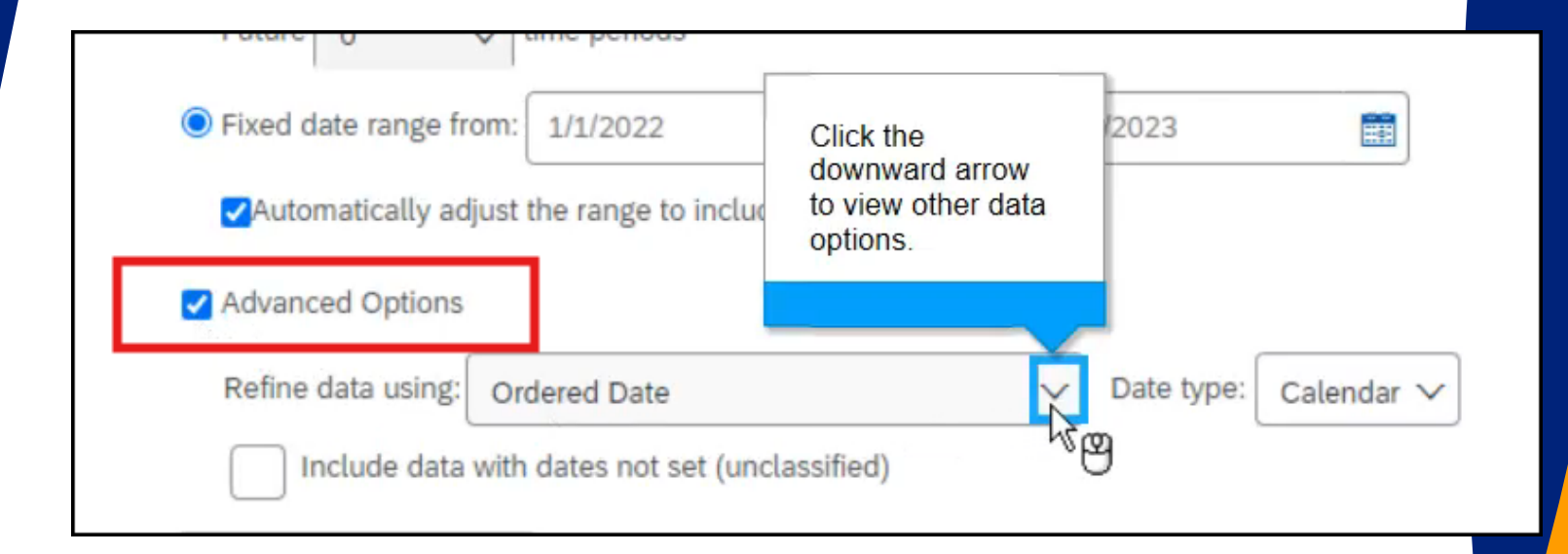

### 12

You can see the available options for this menu which can be used to further refine the reporting view.

|       | Advanced Options   |                                          |  |
|-------|--------------------|------------------------------------------|--|
|       | Refine data using: | Ordered Date Date type: Calendar 🗸       |  |
|       | Include data       | Ordered Date                             |  |
| Id:   | (All)              | Need By Date                             |  |
| l     |                    | Retroactive Effective Date               |  |
| er:   | (All)              | Service End Date                         |  |
|       |                    | Service Start Date                       |  |
| 1): [ | (All)              | Two date fields spanning the above range |  |
|       |                    | Two date fields within the above range   |  |
| er: ( | (All)              |                                          |  |

### Select **Include data with dates not set (unclassified)** to include unclassified data. Typically, it's a good idea to check this box.

|                          | Advanced Options                               |                       |
|--------------------------|------------------------------------------------|-----------------------|
| Click the checkbox to    | Refine data using: Ordered Date                | Date type: Calendar 🗸 |
| data.                    | Include data with dates not set (unclassified) |                       |
| Purchase Organization Id | (All) V                                        |                       |
| Cost Center              | (All) V                                        |                       |

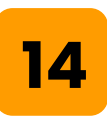

13

You have the option to select the specific values for **Purchase Organization Id**, **Cost Center**, **Commodity**, and **Common Supplier**.

| Purchase Organization Id: | (All) V |
|---------------------------|---------|
| Cost Center:              | (All) V |
| Commodity (L1):           | (All) V |
| Common Supplier:          | (All) V |

### In this example, we are reverting to our **Relative date range** option.

| Ordered Date (Calendar): * | Relative date range          |
|----------------------------|------------------------------|
|                            | Time period: Year(s) 🗸       |
|                            | Most recent 2 v time periods |
|                            | Future 0 v time periods      |
|                            | Include current partial year |

### 16

### For this example, uncheck the Advanced Options.

| C Fixed date range from: | 1/1/2022                                                            | to: 12/3                                                                   |                                                                          |                                                                                         |
|--------------------------|---------------------------------------------------------------------|----------------------------------------------------------------------------|--------------------------------------------------------------------------|-----------------------------------------------------------------------------------------|
| Advanced Options         |                                                                     |                                                                            |                                                                          |                                                                                         |
| (All) V                  |                                                                     |                                                                            |                                                                          |                                                                                         |
| (All) V                  |                                                                     |                                                                            |                                                                          |                                                                                         |
|                          | C) Fixed date range from:<br>Advanced Options<br>(All) ~<br>(All) ~ | Fixed date range from:   1/1/2022     Advanced Options     (All)     (All) | Fixed date range from: 1/1/2022     Advanced Options     (All)     (All) | Fixed date range from: 1/1/2022   to: 12/31/2023   Advanced Options     (All)     (All) |

# If you anticipate that this is going to be a large report, you have the option to click **Background**.

17

This will run the report in the background, allowing you to continue working in Ariba while the data is being compiled. Ariba will send you an email with a link when the report is finished.

| Jump to Navigation Jump                | mp to Content Test Site                                                                                                    |                                               |
|----------------------------------------|----------------------------------------------------------------------------------------------------|-----------------------------------------------|
|                                        |                                                                                                    | 🖶 🖻 🛤 🕢 💶                                     |
| Refine Data                            | View Report Cancel                                                                                                    | Export Background                             |
| Filter the data in your report by sele | electing values for the fields below. All reports include a date field filter. To select a different date field to use as a filter, select A | dvanced Options. For multi-fact reports, More |
| Ordered Date (Calendar): * 🤅           | Relative date range                                                                                                    |                                               |
|                                        | Time period: Year(s) 🗸                                                                                                    |                                               |
|                                        | Most recent 2 v time periods                                                                                                    |                                               |
|                                        | Future 0 v time periods                                                                                                    |                                               |
|                                        | Include current partial year                                                                                                    |                                               |
|                                        |                                                                                                    |                                               |

### You have the option to export the report data. Click **Export** to Excel.

| Jump to Navigation Jum               | np to Content Test Site                                                                   |                                                    |                                              |
|--------------------------------------|-------------------------------------------------------------------------------------------|----------------------------------------------------|----------------------------------------------|
|                                      |                                                                                           |                                                    | 🖶 🗟 🖉 🛤 🧿 💶                                  |
| Refine Data                          | I                                                                                         | View Report Cancel                                 | Export Background                            |
| Filter the data in your report by se | lecting values for the fields below. All reports include a date field filter. To select a | different date field to use as a filter, select Ad | vanced Options. For multi-fact reports, More |
| Ordered Date (Calendar):*            | Relative date range                                                                       |                                                    |                                              |
|                                      | Time period: Year(s) 🗸                                                                    |                                                    |                                              |
|                                      | Most recent 2 v time periods                                                              |                                                    |                                              |
|                                      | Future 0 v time periods                                                                   |                                                    |                                              |
|                                      | _Include current partial year                                                             |                                                    |                                              |
|                                      | O Fixed date range from: 1/1/2022 to: 12/31/2023                                          |                                                    |                                              |

### 19

#### You also have the option to **View Report** in Ariba. Click **View Report**.

| Jump to Navigation Jump to Content Test Site                                                        |                       |                                                                                            |
|----------------------------------------------------------------------------------------------------|-----------------------|--------------------------------------------------------------------------------------------|
|                                                                                                    |                       | 📅 🗟 🗖 🗖 ZF                                                                                 |
| Refine Data                                                                                         |                       | View Report         Cancel         Export         Background                               |
| Filter the data in your report by selecting values for the fields below. All reports include a date |                       | arent date field to use as a filter, select Advanced Options. For multi-fact reports, More |
| Ordered Date (Calendar): * 🖲 Relative date range                                                    | Click View<br>Report. |                                                                                            |
| Time period: Year(s) 🗸                                                                              |                       |                                                                                            |
| Most recent 2 v time periods                                                                        |                       |                                                                                            |

#### You will be directed to the compiled data.

| ld Browser Page Others   | Pivot table     | Chart Dashboard                    |                        |                 |              |            |                                          |
|--------------------------|-----------------|------------------------------------|------------------------|-----------------|--------------|------------|------------------------------------------|
|                          | ▼ Applied Filte | ers                                |                        |                 |              |            |                                          |
| Purchase Organization Id | Order           | ed Date Spanning: most recent 2 Ye | ear(s)                 |                 |              |            | Display Options Edi<br>Min/Max rows: 3/8 |
|                          |                 |                                    |                        |                 |              | Det        | ail View 🗸                               |
|                          | Cost Center     | Commodity (L1)                     | Common Supplier        | Ordered<br>Date | PO<br>Status | Order Id   | PO Spend (USD)                           |
|                          | Total           |                                    |                        |                 |              |            | 158,746.80 V                             |
|                          | BELL SH V       | subtotal                           |                        |                 |              |            | 105,251.80 🗸                             |
|                          |                 | Unclassified V                     | subtotal               |                 |              |            | 105,251.80 V                             |
|                          |                 |                                    | Cosmic Manifestation V | subtotal        |              |            | 79,215.00                                |
|                          |                 |                                    |                        | 11/8/2023<br>V  | Ordered      | 4800000798 | 5,000.00                                 |
|                          |                 |                                    |                        | 11/1/2023<br>V  | Ordered      | EP53       | 4,000.00                                 |
|                          |                 |                                    |                        | 11/30/2023<br>ン | Ordered      | 4800000794 | 3,832.50                                 |
|                          |                 |                                    |                        | 10/31/2023<br>V | Ordered      | EP46       | 3,000.00                                 |
|                          |                 |                                    |                        | 10/31/2023      | Ordered      | EP47       | 3,000.00                                 |
|                          |                 |                                    |                        | 11/1/2023       | Ordered      | EP48       | 3,000.00                                 |
|                          |                 |                                    |                        | 11/1/2023       | Ordered      | EP49       | 3,000.00                                 |
|                          |                 |                                    |                        | 11/1/2023<br>✓  | Ordered      | EP50       | 3,000.00                                 |
|                          |                 |                                    |                        | 11/1/2023       | Received     | EP51       | 3,000.00                                 |

### Currently, we're viewing the data in **Detail View.**

| Order Sum                                      | mary by Cost Center                    |                 | Edit            | ave              | Export   | Actions                          | •             |
|------------------------------------------------|----------------------------------------|-----------------|-----------------|------------------|----------|----------------------------------|---------------|
| Pivot table                                    | Chart Dashboard                        |                 |                 |                  |          |                                  |               |
| <ul><li>Applied Filte</li><li> Order</li></ul> | ers<br>ed Date Spanning: most recent 2 | Year(s)         |                 | Click Detail Vie | w        | Display Options<br>Min/Max rows: | s Edit<br>3/8 |
|                                                |                                        |                 |                 |                  | De       | tail View 🗸                      |               |
| Cost Center                                    | Commodity (L1)                         | Common Supplier | Ordered<br>Date | PO<br>Status     | Order Id | PO Spend (l<br>↓                 | Choos         |
| Total                                          |                                        |                 |                 |                  |          | 158,746.8                        | 0~            |

### Click Detail View → Aggregate View.

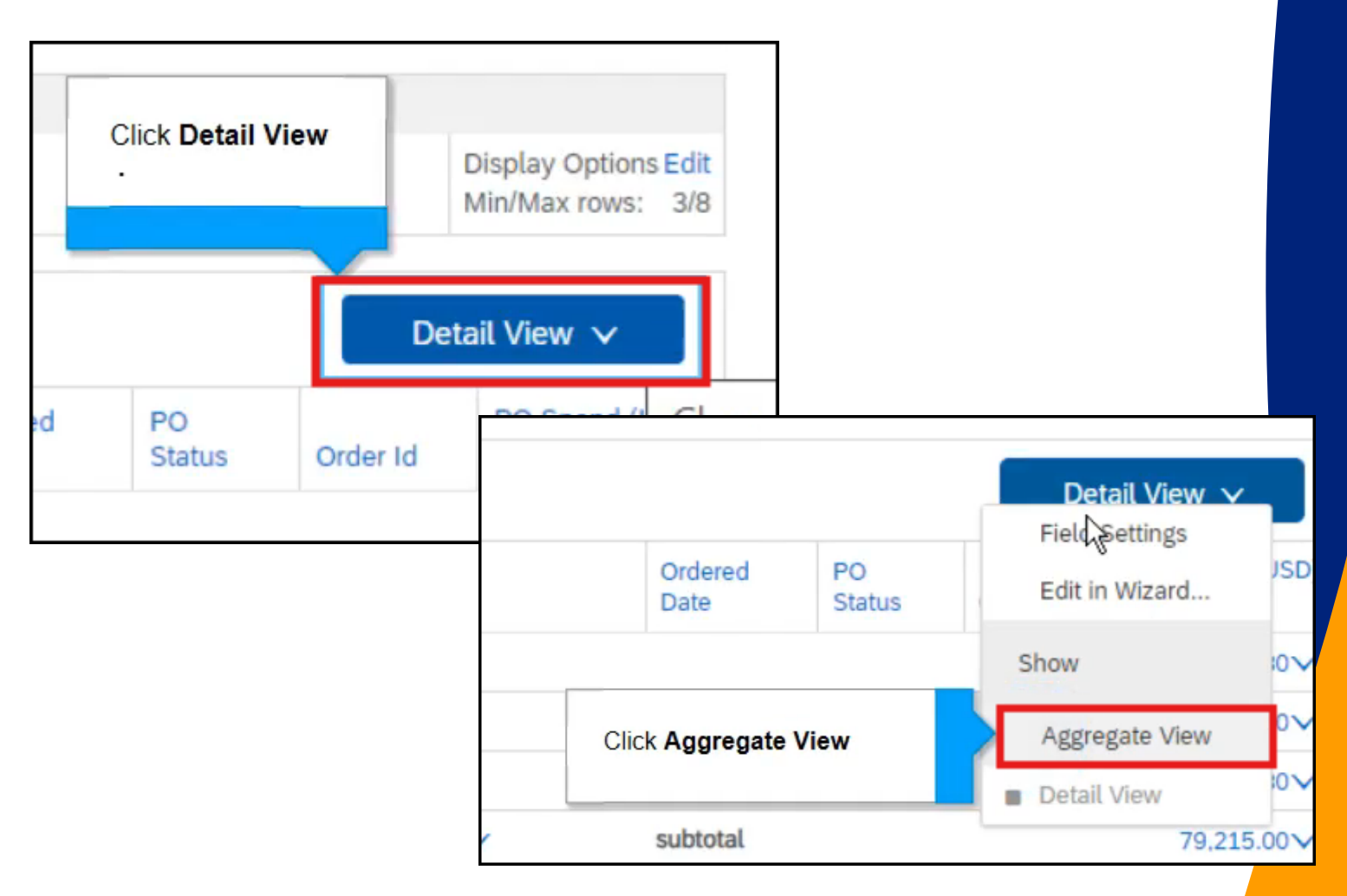

### The Aggregate View sorts the data differently.

| oost oonton               | Commodity (L1)                                                                     | Common Supplier                                     | ↓           |
|---------------------------|------------------------------------------------------------------------------------|-----------------------------------------------------|-------------|
| otal                      |                                                                                    |                                                     | 158,746.80  |
| BELL SH V                 | subtotal                                                                           |                                                     | 105,251.80  |
|                           | Unclassified V                                                                     | subtotal                                            | 105,251.80∨ |
|                           |                                                                                    | Cosmic Manifestation $\checkmark$                   | 79,215.00 🗸 |
|                           |                                                                                    | ABC SERVICES TEST - TEST 🗸                          | 26,004.00   |
|                           |                                                                                    | AMAZON.COM SALES, INC. AMAZON.COM<br>SERVICES LLC V | 32.80       |
| ARIBA-Marketing 🗸         | subtotal                                                                           |                                                     | ₩ 36,500.00 |
|                           | Unclassified V                                                                     | subtotal                                            | 36,500.00 V |
|                           |                                                                                    | Creative Amber Productions $\checkmark$             | 36,500.00 V |
| RIBA-Procurement          | subtotal                                                                           |                                                     | 9,495.00 🗸  |
|                           | Printing and Photographic and Audio and Visual Equipment and Supplies $\checkmark$ | subtotal                                            | 9,495.00 🗸  |
|                           |                                                                                    | Ariba P2P Test Supplier 🗸                           | 9,495.00 V  |
| Unclassified $\checkmark$ | subtotal                                                                           |                                                     | 7,500.00 V  |
|                           | Unclassified V                                                                     | subtotal                                            | 7,500.00    |

22

Review both views and choose the one that best fits your needs. To switch back to Detailed View, click **Aggregate View** → **Detail View.** 

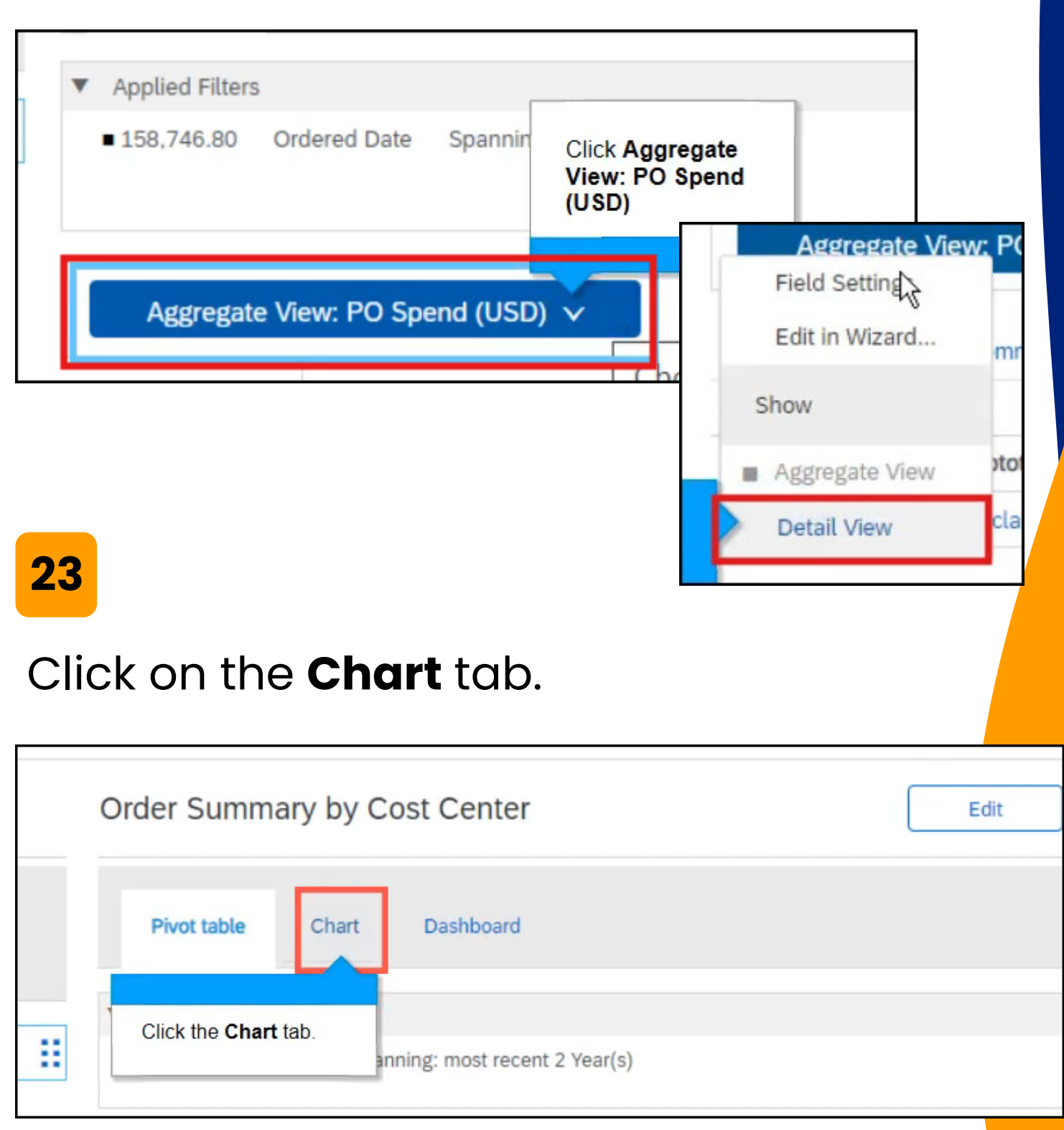

Chart view will open. A graph is created based on your compiled data. In this example, this data is based on purchase order value by Cost Center.

| Charting Options                                                                 |                  |
|----------------------------------------------------------------------------------|------------------|
| Type     Column ▼     Legend Length:     20     Refresh     More Chart Options ∨ |                  |
| Order Summary by Cost Center                                                     | Add to Dashboard |
| 3                                                                                |                  |
| 2.5                                                                              |                  |
|                                                                                  |                  |
|                                                                                  | DO Coard (USD)   |
| 0.5                                                                              |                  |
|                                                                                  |                  |

#### Scroll down and click **Cost Center**.

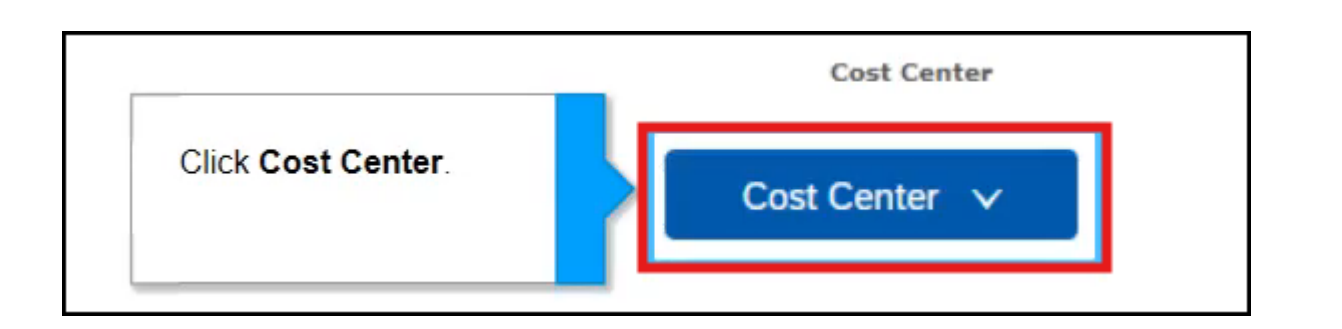

#### We can select other values.

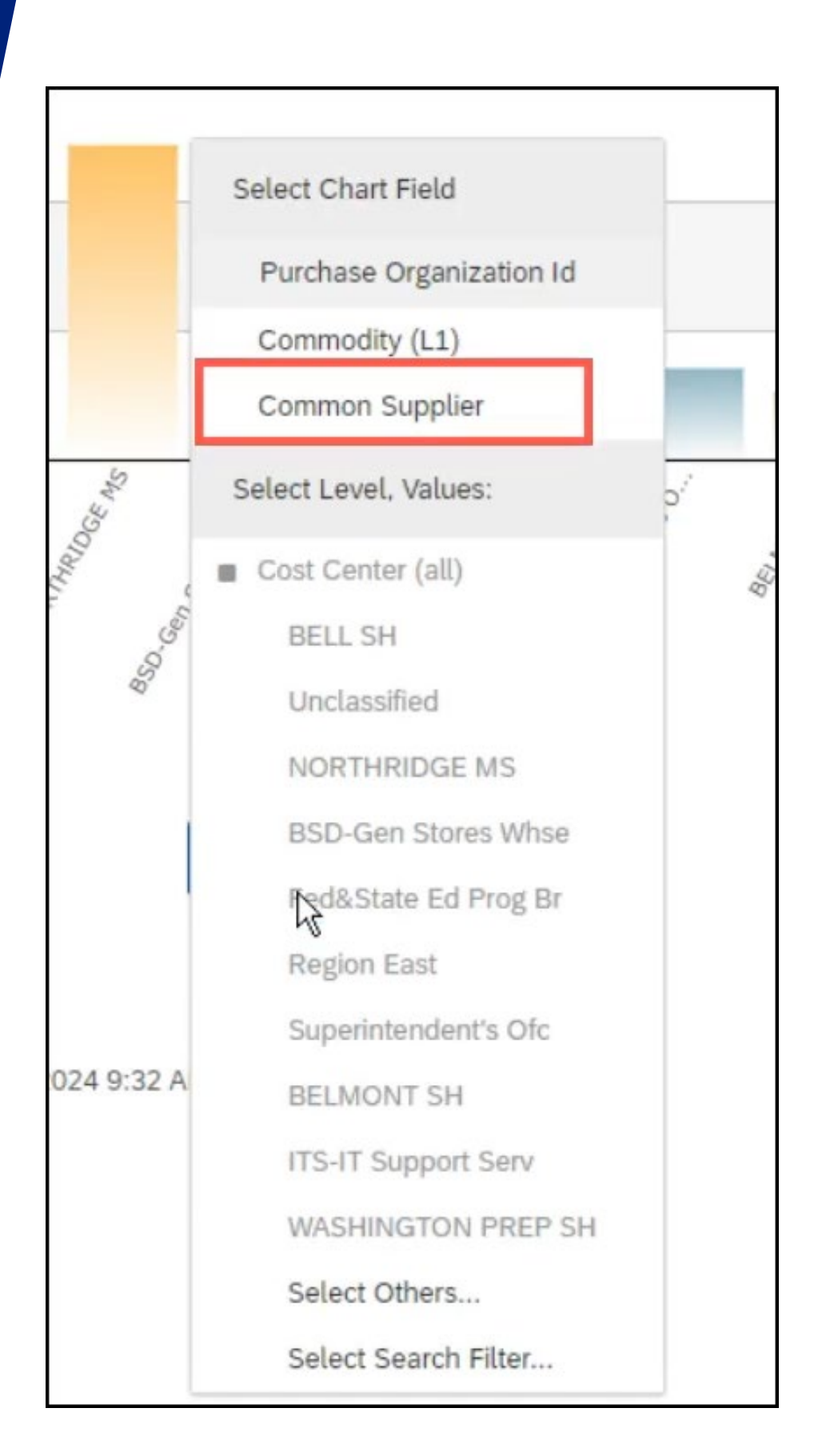

26

## For this example, we select "Bell SH" as the filter to generate a report specific to this school.

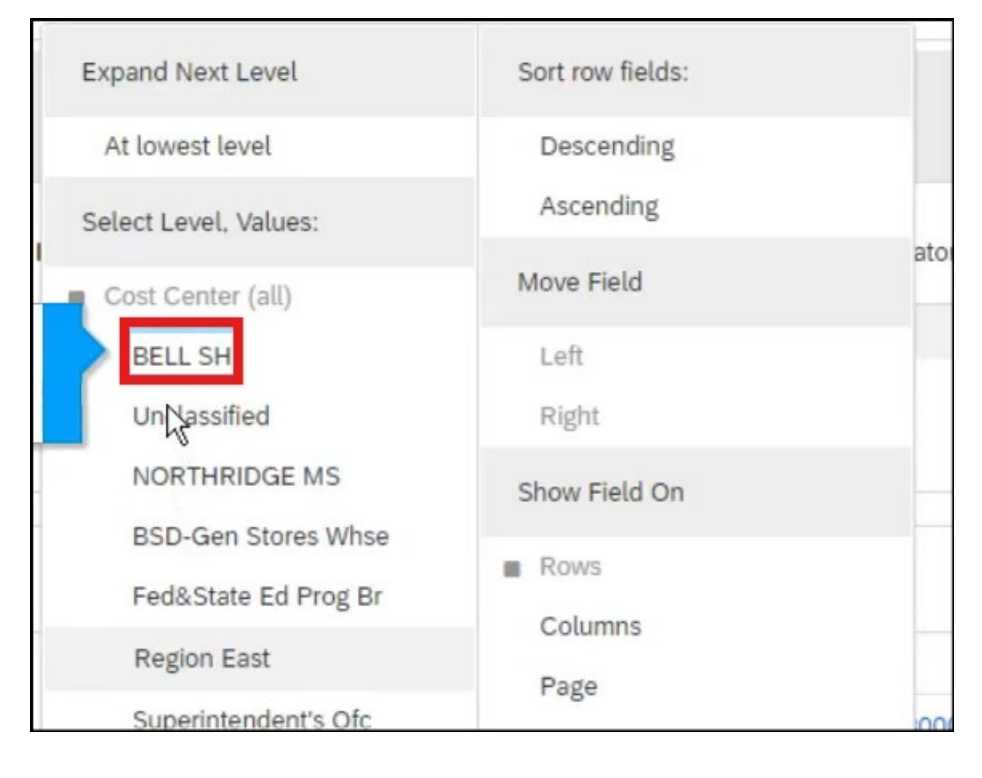

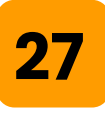

### The report is now filtered to show data for Bell SH.

|   |                                                                                                    |                                       | <ul> <li>Applied Filte</li> </ul> | rs                                                        |                                    |                                 |                  |                         |                  |                   |                                    |                     |
|---|----------------------------------------------------------------------------------------------------|---------------------------------------|-----------------------------------|-----------------------------------------------------------|------------------------------------|---------------------------------|------------------|-------------------------|------------------|-------------------|------------------------------------|---------------------|
| • | Order Id                                                                                                    |                                       | ■ 8,540,646.0                     | 8,540,646.09 Ordered Date Spanning: most recent 2 Year(s) |                                    |                                 |                  |                         |                  | Dis               | play Options Edit<br>Max rows: 3/8 |                     |
| ۲ | Purchase Organization Id                                                                                                    |                                       |                                   |                                                           |                                    |                                 |                  |                         |                  |                   |                                    |                     |
|   |                                                                                                    | _                                     |                                   |                                                           |                                    |                                 |                  |                         |                  |                   | Detail                             | View 🗸              |
|   |                                                                                                    |                                       | Cost Center                       | PO<br>Id                                                  | Ordered<br>Date                    | Requester                       | GL Account<br>Id | ERP<br>Supplier         | GL Account Name  | Cost center<br>ID | PO Spend<br>(USD) ↓                | Tax Amount<br>(USD) |
|   |                                                                                                    |                                       | Total                             |                                                           |                                    |                                 |                  |                         |                  |                   | 8,540,646.09~                      | 408,761.42~         |
|   |                                                                                                    | BELL SH V EP893 5/14/2024 Siva Kondub | Siva<br>Kondubhatla               | 0000580020                                                | Namaste<br>Wellness<br>Enterprises | Software License<br>Maintenance | 0001853601       | 200,000.00              | 0.00             |                   |                                    |                     |
|   | EP1186     5/24/2024     Jennie Ngo     0000430001     Appealing<br>Practices     General Supplies     0001853601       EP248     2/12/2024     Siva<br>Kondubhatla     0000430001     Cosmic<br>Manifestation     General Supplies     0001853601       EP249     2/12/2024     Subhash Karipi     0000430001     Cosmic<br>Manifestation     General Supplies     0001853601 |                                       |                                   | EP1186                                                    | 5/24/2024                          | Jennie Ngo                      | 0000430001       | Appealing<br>Practices  | General Supplies | 0001853601        | 90,000.00                          | 0.00                |
|   |                                                                                                    | 0001853601                            | 86,500.00                         | 0.00                                                      |                                    |                                 |                  |                         |                  |                   |                                    |                     |
|   |                                                                                                    | 86,500.00                             | 0.00                              |                                                           |                                    |                                 |                  |                         |                  |                   |                                    |                     |
|   |                                                                                                    |                                       |                                   | EP250                                                     | 2/12/2024                          | Siva<br>Kondubhatla             | 0000430001       | Cosmic<br>Manifestation | General Supplies | 0001853601        | 86,500.00                          | 0.00                |

#### Click on the **Chart** tab.

| Reporting                                    | Purchase Order Analytical Report Edit Save Export Ad                | ctions 🔻     |
|----------------------------------------------|---------------------------------------------------------------------|--------------|
| Field Browser Page Others                    | Pivot table Chart Dashboard                                         |              |
| Order Id                                     | Click the Chart tab. Date Spanning: most recent 2 Year(s) Display C | Options Edit |
| <ul> <li>Purchase Organization Id</li> </ul> | E Detail View                                                       | V            |

### 29

A column chart has been automatically generated to provide a visual representation of purchase order spending categorized by Cost Center.

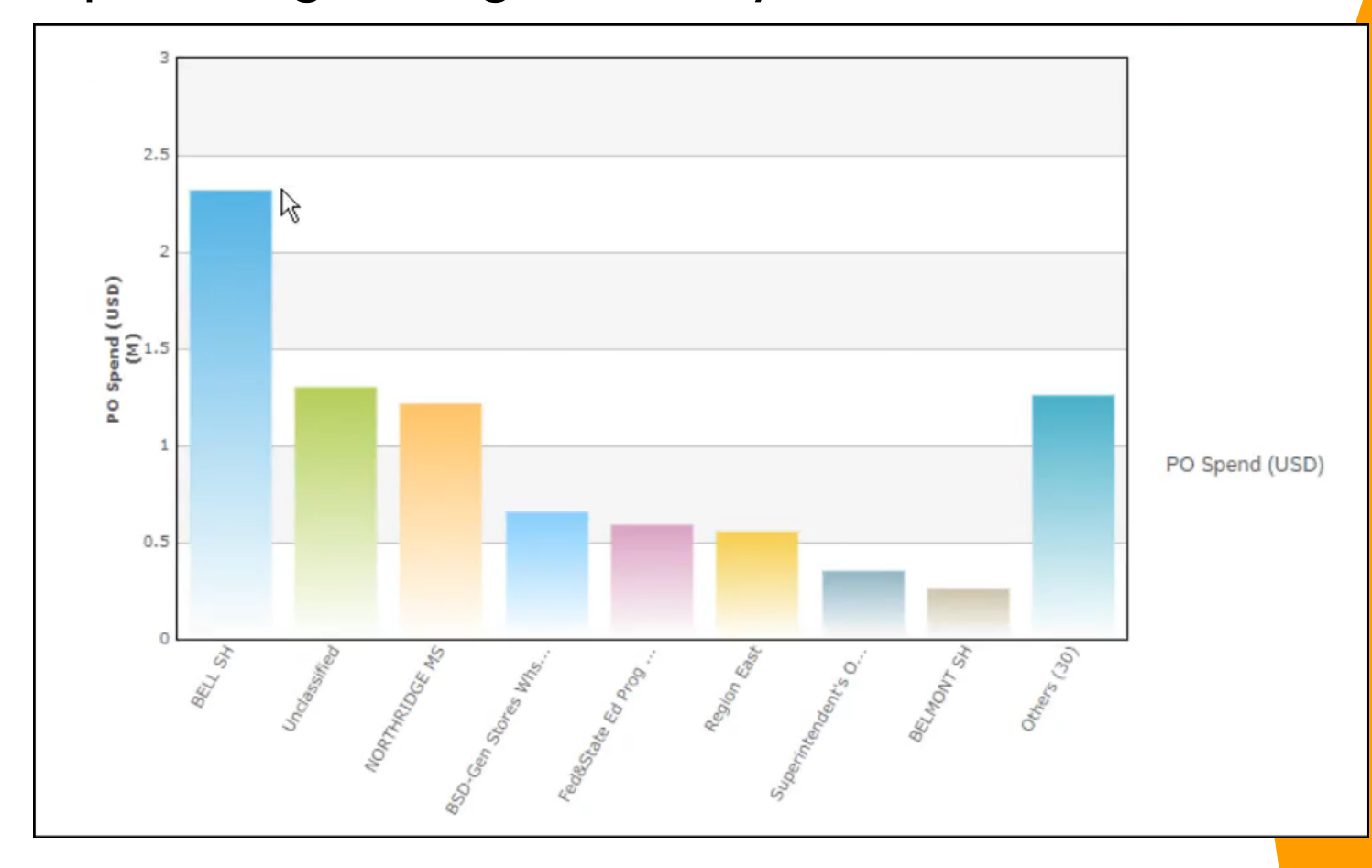

#### Scroll down → click **Cost Center**.

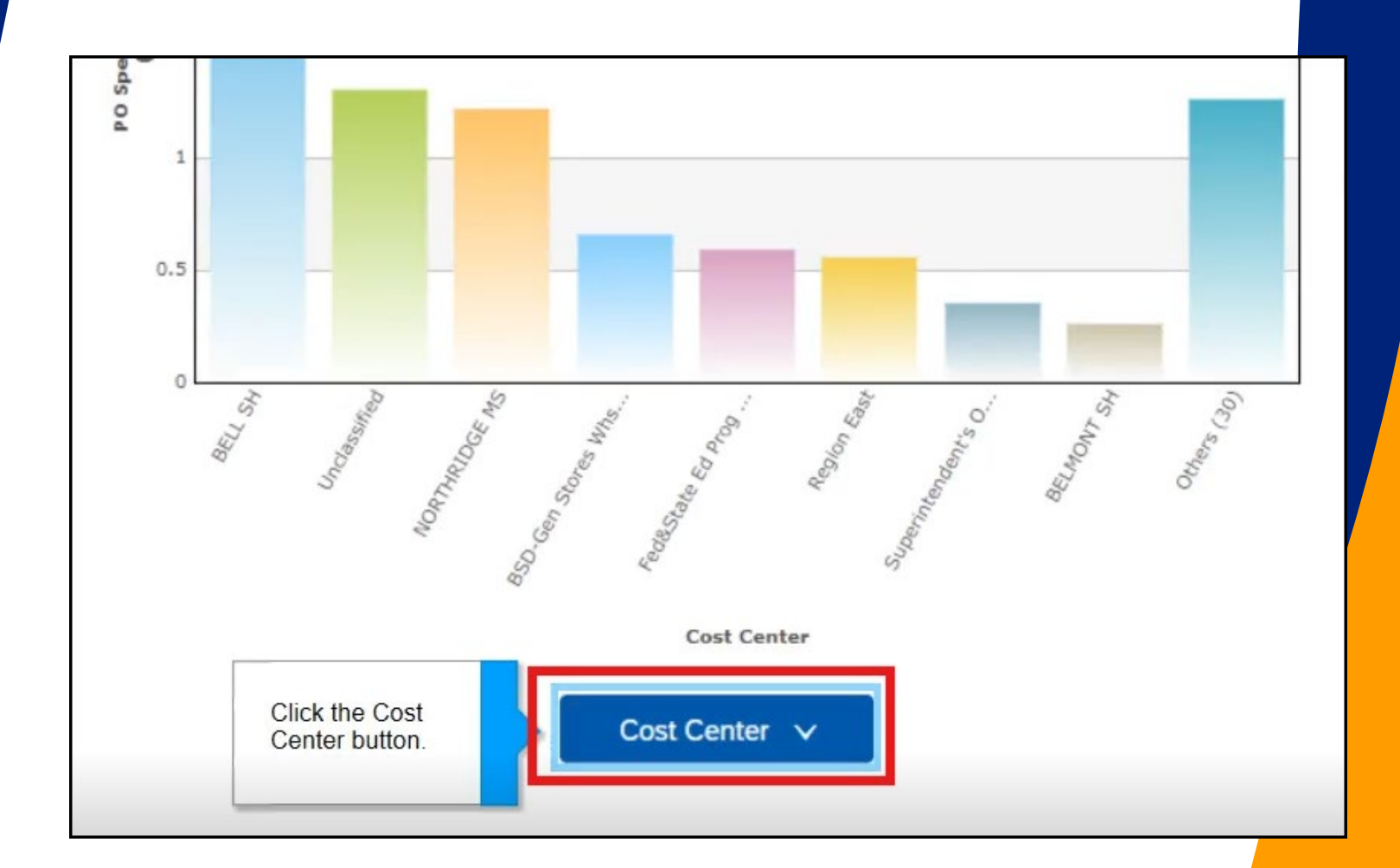

### This menu allows you to change the details of this graph.

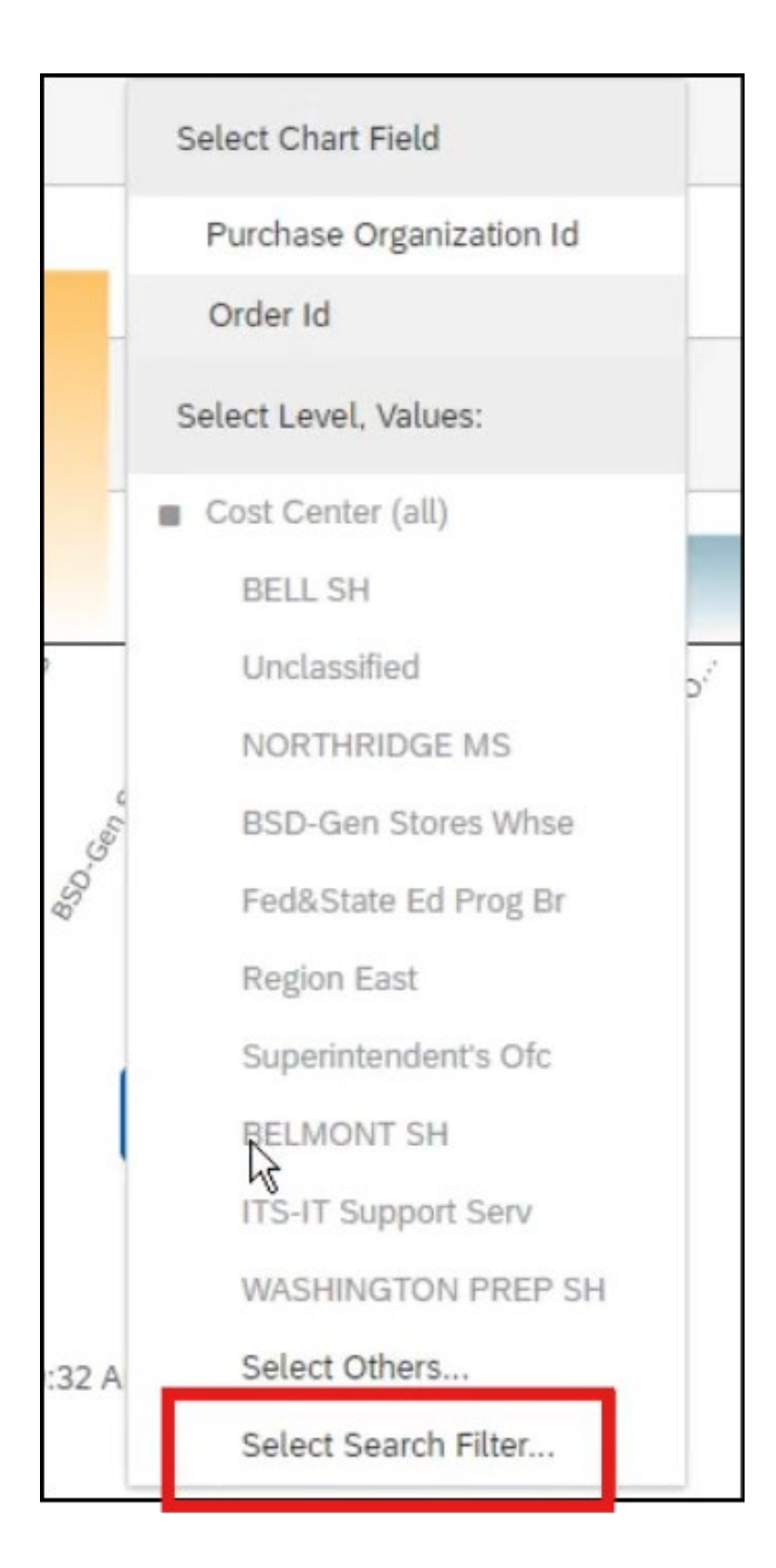

31

Charting Options Type allows us to change the type of graph.

### Click Column.

| Charting Options      |                |    |                   |                      |                  |
|-----------------------|----------------|----|-------------------|----------------------|------------------|
| Type Column 🔻         | Legend Length: | 20 | Refresh           | More Chart Options V |                  |
| Click <b>Column</b> . | Туре           |    | Purchase Order An | alytical Report      | Add to Dashboard |

32

### There are many graph types to choose from.

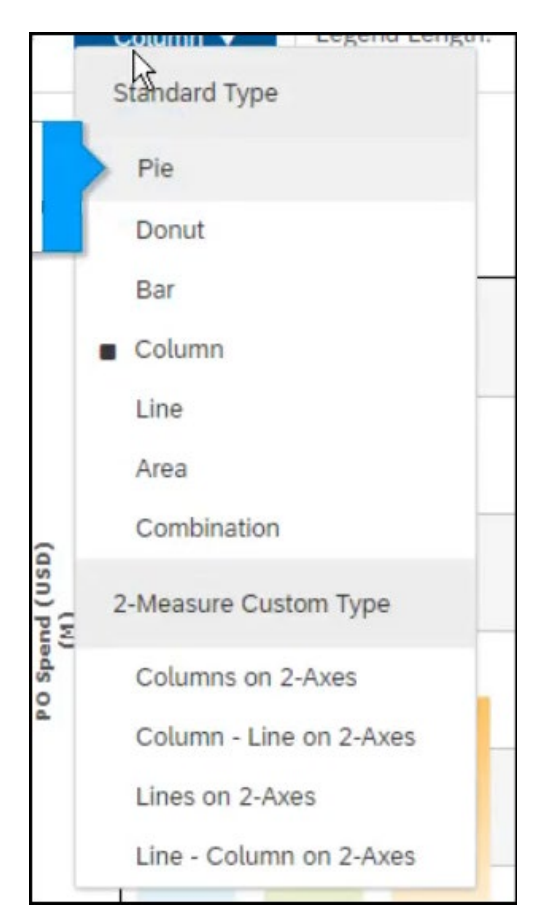

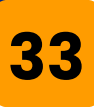

#### In this example, we will click **Pie**.

| Standard Ty | De |
|-------------|----|
| > Pie       |    |
| Donut       |    |
| Bar         | -  |
| Column      |    |
| Line        |    |

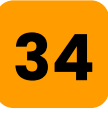

### A pie graph will be generated to visually represent the pivot table.

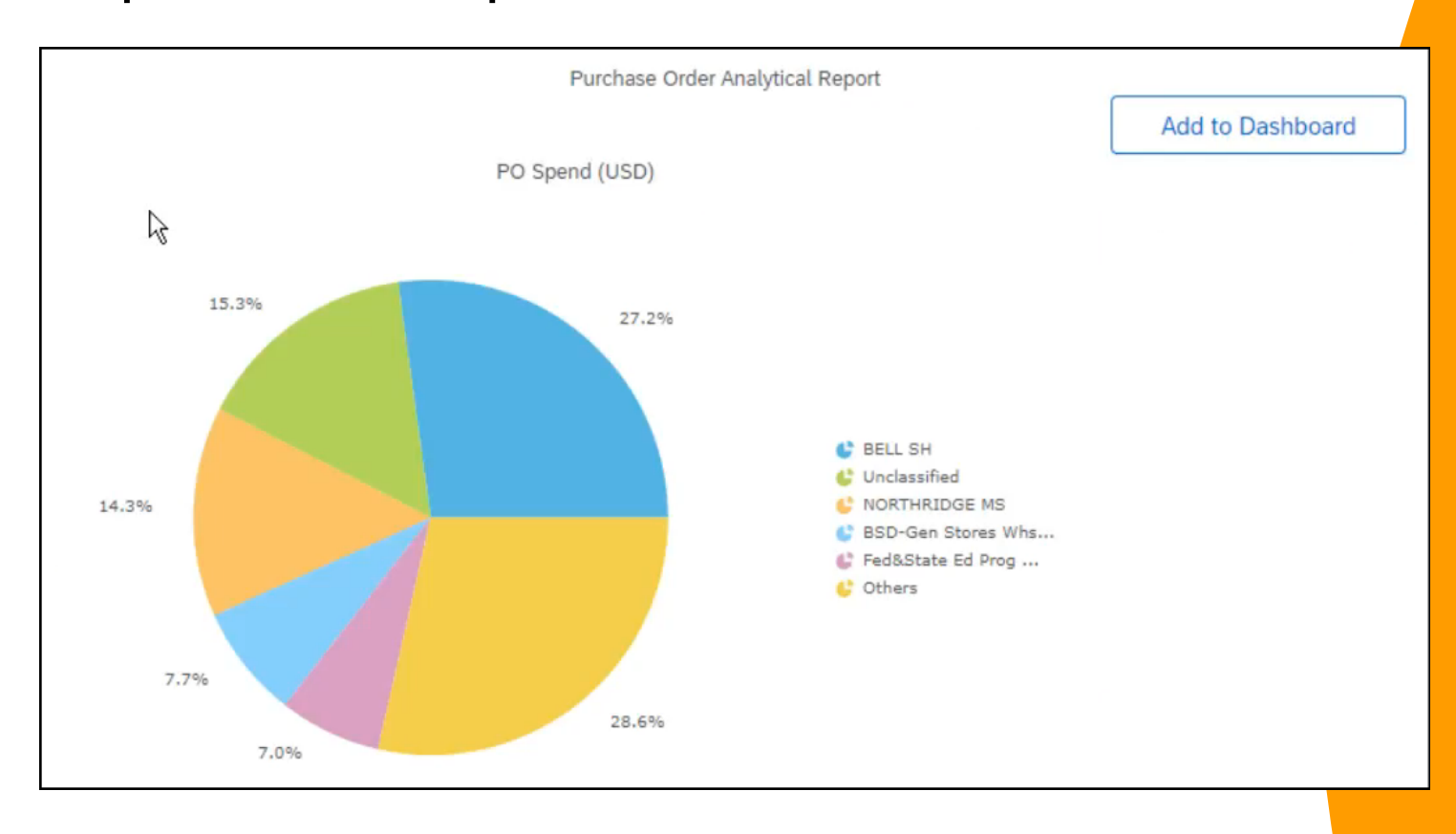

### Click on the **Dashboard** tab.

| Pivot table           | Chart          | Dashboard 📢           | Click here .               |                            |
|-----------------------|----------------|-----------------------|----------------------------|----------------------------|
| To further refine you | r chart or cha | ange chart dimensions | , click the field names in | the Charting Options area. |

### 36

35

You have the option to add the pivot table, a pie chart, of any other desired graphs do your dashboard

### Click Add to Dashboard.

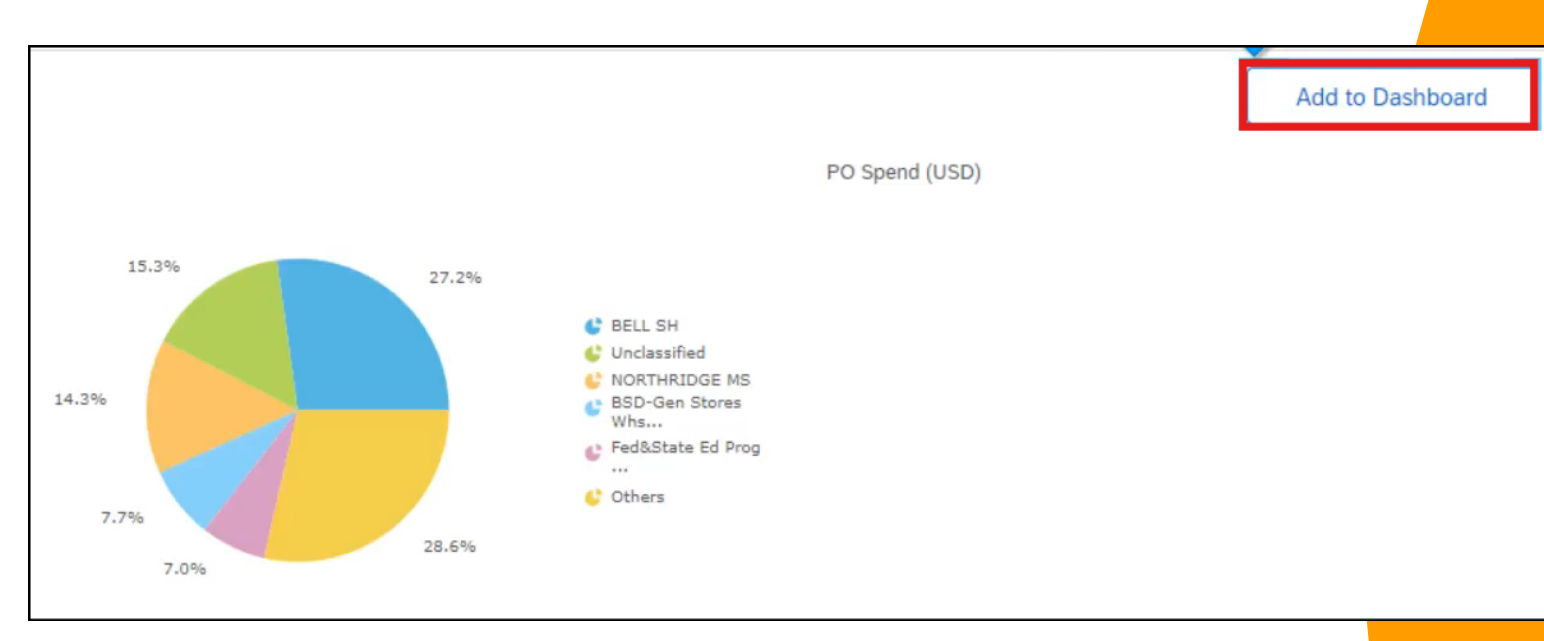

### 37

#### Enter the **Report Name**.

| Save Report                                                                                 |            |
|---------------------------------------------------------------------------------------------|------------|
| You have changed this analytical report. Click Save to save your changes, or Cancel to disc | card them. |
| <ul> <li>Save</li> <li>Save As</li> </ul>                                                   |            |
| Report Name: * Purchase Order Analytical Report                                             |            |
| Update dashboard to use this version:                                                       |            |
| Location: Current Project: Personal Workspace V                                             |            |

### 38

Choose the appropriate project folder to save your report. If you save it to your personal workspace, only you will have access. If you save it as a public report, it will be visitable to all users with the necessary permissions.

| Location: | Current Project: | Personal Workspace $\checkmark$      |
|-----------|------------------|--------------------------------------|
|           | Choose a destina | Personal Workspace<br>Public Reports |
|           | •                | Other                                |

#### Click Save.

39

|                                                                                             |             | Ş          | <b>.</b> | 0   | ZF   |
|---------------------------------------------------------------------------------------------|-------------|------------|----------|-----|------|
| Report                                                                                      |             | Save       |          | Car | ıcel |
| changed this analytical report. Click Save to save your changes, or Cancel to discard them. | Click Save. |            |          |     |      |
| As                                                                                          |             |            |          |     |      |
| Report Name: "Purchase Order Analytical Report                                              |             | $\searrow$ |          |     |      |
| e dashboard to use this 🗸                                                                   |             |            |          |     |      |

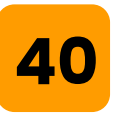

# Select the desired placement for the graph on your home screen. After publishing, you can reposition the graph within the dashboard. Click **Done**.

| Customize Dashboard - Change Layout                              |                                                                                                    |                                                                  | Done                       |
|------------------------------------------------------------------|----------------------------------------------------------------------------------------------------|------------------------------------------------------------------|----------------------------|
| This page allows you to edit your dashboard content. To edit das | Click Done.                                                                                                |                                                                  |                            |
| Home Visibility Sourcing Contracts                               | Procurement T & E Invoicing Suppliers<br>* Title Home                                                      | Supplier Management For You                                      | Catalog<br>Delete This Tab |
| Navigation Panel                                                 | Left Column                                                                                                | Righ                                                             | t Column                   |
| Common Actions<br>Recently Viewed                                | Search<br>My Documents<br>Watched Projects<br>Notifications<br>For You<br>Purchase Order Analytical Report | Colendar<br>Calendar<br>Event Status Grid<br>Action Tiles Config | *                          |
| ^ ~ <u>`</u>                                                     | <b>~</b>                                                                                                   | <b>^</b>                                                         | ~                          |
| Add Content                                                      | Add Content                                                                                                | Ado                                                              | I Content                  |

41

### Go to your Dashboard. You can edit the graph by clicking **View Report**.

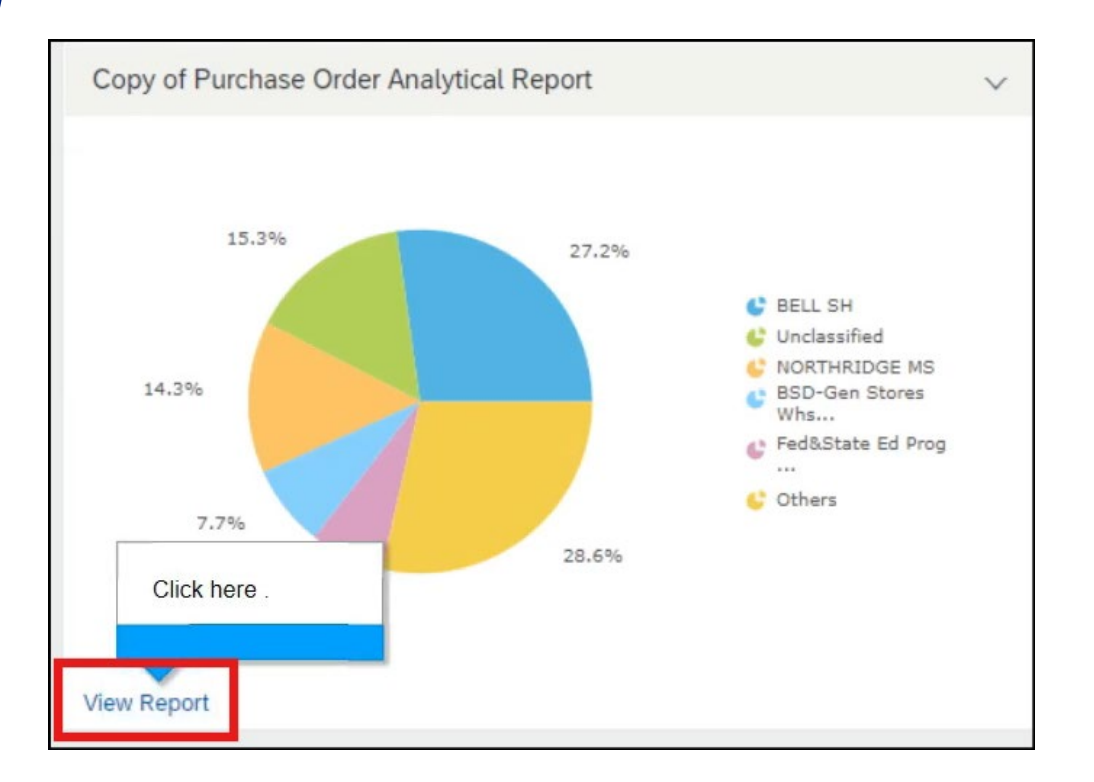

42

#### Click **Edit**. Clicking edit will bring you back to the pivot table to allow changes to the report.

|                           |                                                             | Q  | 1   | Ţ | <b>P</b> . | 0          | ۲                    | ZF                                |
|---------------------------|-------------------------------------------------------------|----|-----|---|------------|------------|----------------------|-----------------------------------|
| Reporting                 | Copy of Purchase Order Analytical Report                    | Si | ave |   | Export     |            | Actio                | ons 🔻                             |
| Field Browser Page Others | Pivot table Chart Dashboard                                 |    |     |   |            |            |                      |                                   |
|                           | ▼ Applied Filters                                           |    |     |   |            |            |                      |                                   |
| Order Id                  | ■ 8,540,646.09 Ordered Date Spanning: most recent 2 Year(s) |    |     |   |            | Dis<br>Min | play Opt<br>/Max rov | ions <mark>Edit</mark><br>ws: 3/8 |
|                           |                                                             |    |     |   |            |            |                      |                                   |

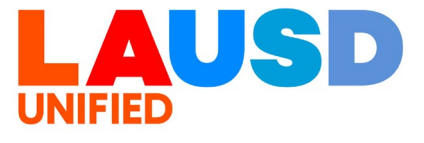